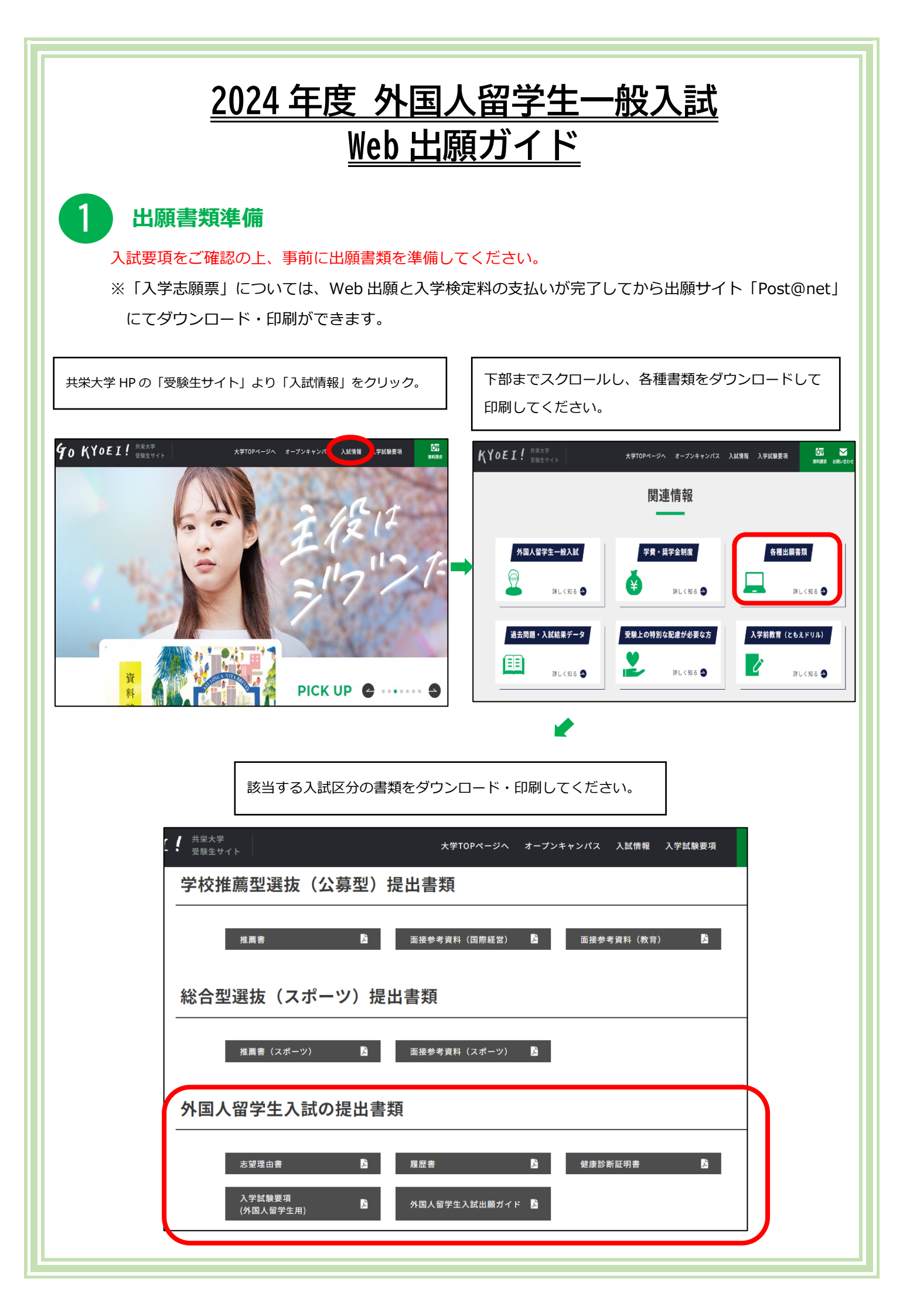

# 2 Web 出願登録の手順

必要なインターネット環境を確認してください。

| パソコン             | Windows: Microsoft Edge(最新バージョン)<br>GoogleChrome(最新バージョン)<br>Firefox(最新バージョン)             |
|------------------|-------------------------------------------------------------------------------------------|
|                  | MacOS : Safari(最新バージョン)                                                                   |
| スマートフォン<br>タブレット | Android : <u>11.0以上</u><br>(Android Chrome最新バージョン)<br>iOS : <u>14.0以上</u> (Safari最新バージョン) |

【アクセス方法】共栄大学 HP の「受験生サイト」より「入試情報」をクリック。

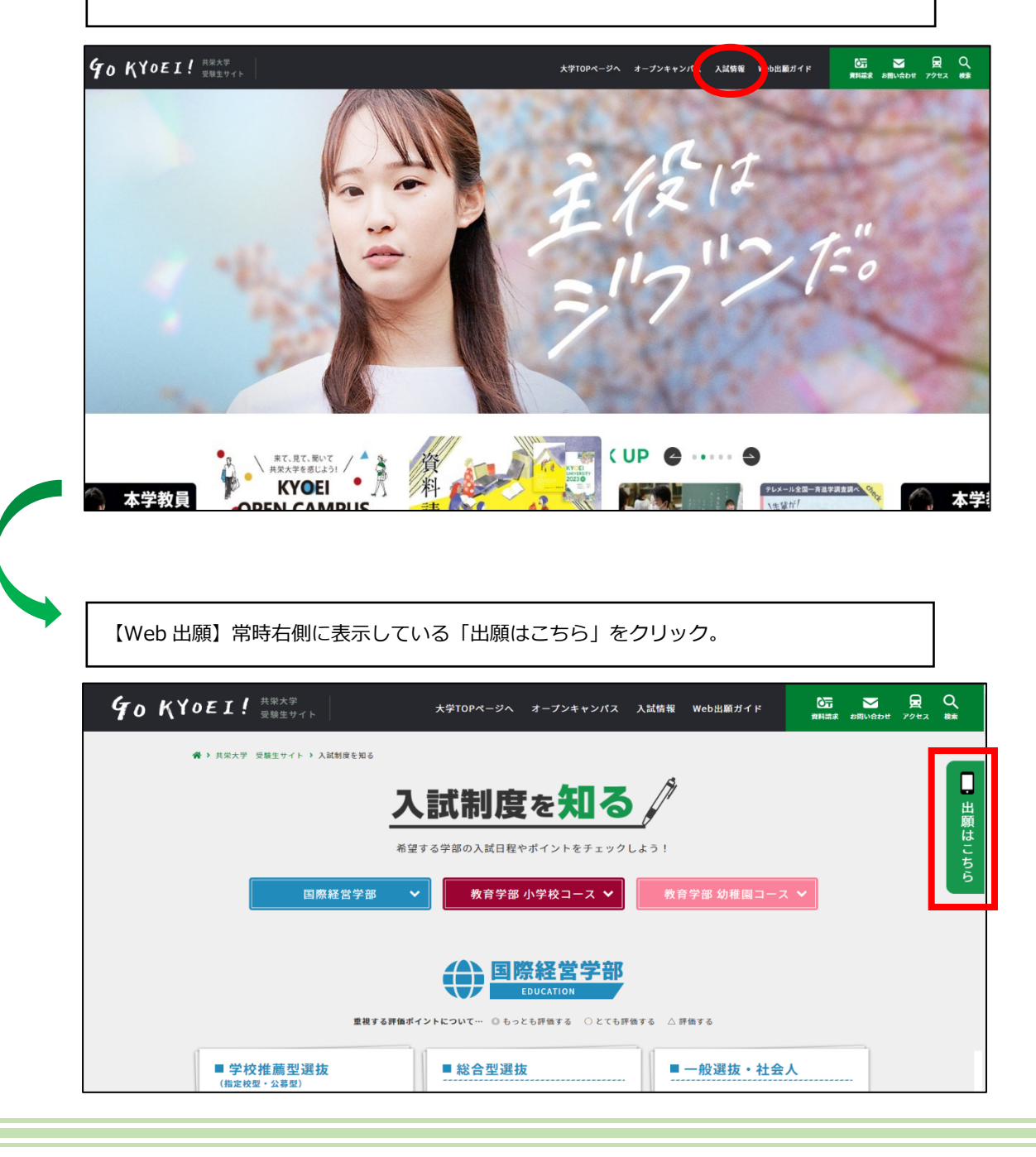

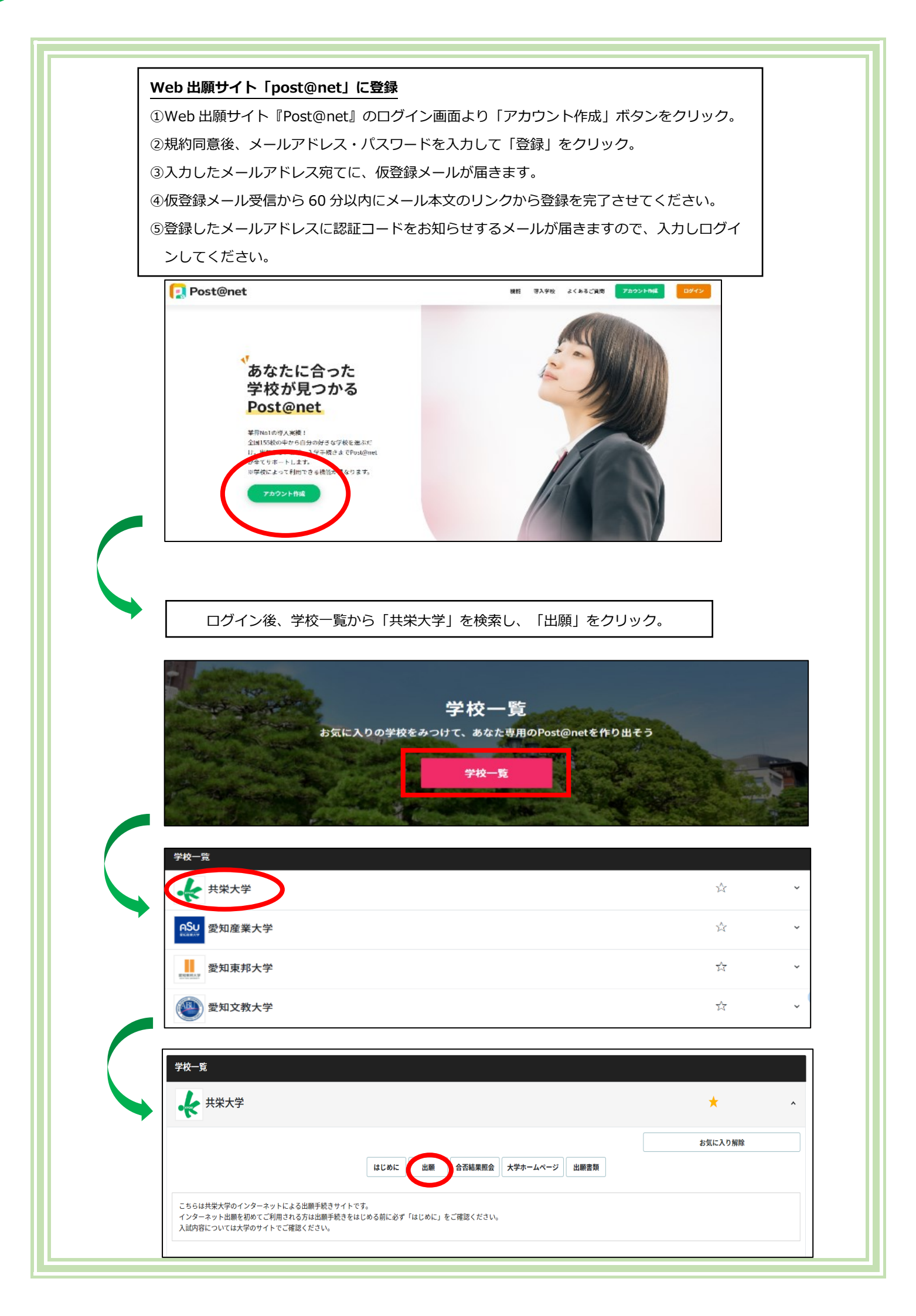

| 「留意事項」を確認後、「上記内容に同意する」にチェックし、「次へ」をクリック                                                                                                    |  |  |
|----------------------------------------------------------------------------------------------------|--|--|
| - 監査事項 - 入試区分 - 志望学科 - 二部者信報 - の構造 - の構造 - の構 |  |  |
| <section-header><section-header><section-header><section-header><section-header><text><text><list-item><list-item><list-item><list-item><list-item><list-item><list-item><list-item><list-item><list-item><list-item><list-item><text></text></list-item></list-item></list-item></list-item></list-item></list-item></list-item></list-item></list-item></list-item></list-item></list-item></text></text></section-header></section-header></section-header></section-header></section-header>                                                                                                    |  |  |
| 受験をする入試区分を選択してください。選択をすると下にパスワード入力欄が表示されます。                                                                                                    |  |  |
| 留意事項 人式区分 志望学科 の確認 の入力 の確認 の手続き                                                                                                    |  |  |
| 入試区分を選択してください                                                                                                    |  |  |
| 外国人留学生推薦入試 I 期<br>外国人留学生一般入試 I 期                                                                                                    |  |  |
| 戻る 次へ                                                                                                    |  |  |
|                                                                                                    |  |  |
|                                                                                                    |  |  |
|                                                                                                    |  |  |

| 各項目を間違いのないよう選択してください。                                  |                                                                                                    |
|--------------------------------------------------------|----------------------------------------------------------------------------------------------------|
| ★共栄大学                                                  | ★共栄大学                                                                                                |
| の報告 スポロの <u>志建学科</u> 世間内容 <u>こ期者の</u> の利益 の入力 の利益 の予修者 | 2 留意事項 入試区分 支援学科 <u>の構成</u> 支援者信号 お支払い<br>の構成 の構成                                                    |
| 外国人留学生一般入試 I 期<br>対称日本(1991年、1995年日本7月1月、7月1日本1)       | 出願内容をご確認ください。<br>よろしまれば「次へ」ボタンタクリックしてください。                                                           |
| 外国人留学生一般入試工期                                           | 出願内容をご確認ください<br>■ 入試区分:外国人留学生一般入試 I 期                                                                |
| 試験日程:2023/11/15       志留学部                             | 試験目程         出版         志望学部         試験会場           2023/11/15         1         国際経営学部         共栄大学 |
| 試験会場 其栄大学 ▼                                            | 入学検定料         30,000円           ※別途手数料が発生します                                                         |
| 戻5 次へ                                                  | 出願内容を修正する 次へ                                                                                         |
|                                                        | <b>↓</b>                                                                                             |
| []                                                     | ★共栄大学                                                                                                |
| 各項目を間違いのないよう入力してください。                                  | 田田平田 入試区分 志望学科 田田平田 2月2日前時 2月2日前時 2月2日前<br>の地震 の人力 の地震 の手続き                                          |
| ※受信確認メール送信をクリックすると登録した                                 | 志願有情報を入力してくたさい<br><b> 志願者情報</b>                                                                      |
| メールアドレスにテストメールが送信されます。                                 | 氏名 (フリガナ) び用     姓     名       氏名 (漢字) び用     姓     名                                                |
| メールが問題なく受信できているかを必ず確認し                                 | 性別 役用     ○男 ○女       生年月日 役用     面層                                                                 |
|                                                        |                                                                                                    |
|                                                        | メールアドレス(再入力) 2017<br>                                                                                |
|                                                        | 志願者任所<br>彭褒善号 2011 - (株案)                                                                            |
|                                                        | 都道府県 砂璃   進択してください    住所 砂面   例 毎日節市内均、4 丁目 1 5 番 8 号                                                |
|                                                        | 住所 (予備)     住所が上部入力場に収まらない方は、続きをごちらに入力してください                                                         |
|                                                        | ↓ I                                                                                                  |
|                                                        | ★共栄大学                                                                                                |
| 選択・入力した項目に間違いがないか再度確認をし                                | ● 留蔵事項 → 入試区分 → 志禁学科 → 出版中容 → 志慧者情報 → お支払い<br>の発送 → の発送 → の考核者                                       |
| てください。                                                 | 志願者情報を確認してください                                                                                       |
| ※例年、「フリガナ」「住所(番地)」など人力間<br>違いが多発しております。ご注意ください。        | 氏名(フリカナ)         キョウエイ ダイガク           氏名(漢字)         共栄 大学                                           |
|                                                        | 性別         男性           生年月日         2000年1月1日                                                       |
|                                                        | メールアドレス nyushi@kyoel.ac.jp<br>志願者任所                                                                  |
|                                                        | 影便番号         344-0051           都適府県         场玉県                                                     |
|                                                        | 住所         春日即市内牧4158           住所(予備)                                                               |
|                                                        | 地合いフラームサウ         地合いフラームサウ           携帯電話番号         048-755-2490                                    |
|                                                        | 出身高校情報                                                                                               |

| 入学検定料のお支払方法を選択し、「次へ」をクリックしてください。                                                                                                    |
|----------------------------------------------------------------------------------------------------|
| ★共栄大学                                                                                                    |
| 2 編章李瑛 2 入試区分 2 志望学科 2 出現内容 二部務務編<br>の後回 の次方 2 部務務編<br>の後回 2 二部務務編                                                                                                    |
| 出願手続きはまだ完了していません。引き続き、お支払い方法を逆択し、決済へお進みください。<br>※お支払方法を逆択し、「次へ」ボタンをクリックすると、登録されたメールアドレスへ「Web出離権返」メールが送信されます。ドメイ<br>ン指定受信を設定されている方は、「kyoei.ac.jp」のドメインのメール受信設定をしていない場合、メールが送信されない可能性がござい<br>ます。<br>※適択されたお支払方法は変更することができません。 |
| 出願手続きはまだ完了していません                                                                                                    |
| ご利用内容とお支払方法を確認し、次へお進みください                                                                                                    |
| <ul> <li>こ利用内容</li> <li>入学検定料: 30,000円</li> <li>手取料: 900円</li> <li>お支払合計: 30,900円</li> </ul>                                                                                                    |
| ・お支払方法の選択<br>●■<br>ンビニ支払い(お取扱金額は、30万円までとなります)                                                                                                    |
|                                                                                                    |
|                                                                                                    |
| · Pryvěssy                                                                                                    |
| 次~                                                                                                    |

## 【クレジットカード支払い】

個人情報の取り扱いについて同意のうえ、クレジットカード情報を入力し、「お支払い」をクリックしてください。

| クレジットカード                         |                                     |                                                 |
|----------------------------------|-------------------------------------|-------------------------------------------------|
| クレジットカード情報を入力                    | してください。                             |                                                 |
|                                  |                                     |                                                 |
| + お支払い内容                         |                                     |                                                 |
| €ご注意                             |                                     |                                                 |
| ■クレジットカード情報の入<br>セキュリティロックが掛かり   | 力を3回間違うと、当該取引におけるクレ<br>ますのでご注意ください。 | ッジットカードの利用に                                     |
|                                  | ご利用可能クレジットカード会社                     | 一覧                                              |
| v                                |                                     | NATERISA)<br>Isanaso                            |
| <b>クレジットカード</b><br>(半角・ハイフンなしで入力 | <b>番号</b><br>りしてください) <b>有効期限</b>   | お支払い                                            |
|                                  |                                     | ※「お支払い」ボタンは一度だけクリックし、<br>画面が切り替わるまでそのままお待ちください。 |
| セキュリティコード                        |                                     | 処理に時間が掛かる場合がございます。                              |
|                                  | セキュリニアコードについて                       | お支払いボタンが押せない方はこちら                               |

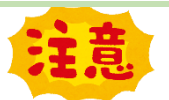

## お支払い方法『コンビニ』『ペイジー』を選択した方

- お支払い方法『コンビニ』『ペイジー』を選択し登録を進めると、お支払い時に必要な番号や情報が表示されますので、 必ずメモもしくはスクリーンショットを撮って保存しておいてください。
- ② 出願登録をした翌日の23時59分まで(出願登録期限日に出願登録した場合は当日の23時59分まで)に入学検定料 をお支払いください。上記支払期限を過ぎると、登録した内容での入学検定料の支払いができなくなります。

### 【コンビニ支払い】

お支払内容を確認後、ご希望のコンビニを選択 してお支払いの手順や番号を確認してくださ い。確認が終わりましたら「TOP」をクリック してください。

|                                                 | お支払方法の選択                      |  |  |  |  |
|-------------------------------------------------|-------------------------------|--|--|--|--|
| ご利用される決済を選択し、支払手順をご確認ください。                      |                               |  |  |  |  |
| - お支払い内容                                        |                               |  |  |  |  |
| 事業者名                                            | 共栄大学                          |  |  |  |  |
| お客様名                                            |                               |  |  |  |  |
| お支払金額                                           | 30,900 円                      |  |  |  |  |
| お支払期限                                           |                               |  |  |  |  |
| 共栄大学                                            | 入学検定料                         |  |  |  |  |
|                                                 |                               |  |  |  |  |
| ファミリーマ-                                         | - N Electrica                 |  |  |  |  |
| ファミリーマー                                         | LAWYERN                       |  |  |  |  |
| ファミリーマ-<br>ローソン<br>ミニストップ                       | - N III Frenketet<br>LAWYERDN |  |  |  |  |
| ファミリーマ-<br>ローソン<br>ミニストップ<br>セイコーマート            | Interhetet                    |  |  |  |  |
| ファミリーマ-<br>ローソン<br>ミニストップ<br>セイコーマート<br>ディリーヤマサ | - N ■ Turkyfiet.              |  |  |  |  |

### 【ペイジー支払い】

お支払内容を確認し、各種番号やお支払い手順 を確認してください。確認が終わりましたら 「TOP」をクリックしてください。

| АТМ                      |                                      |  |  |  |
|--------------------------|--------------------------------------|--|--|--|
| ベイジーマークのあるATMにてお支払いください。 |                                      |  |  |  |
|                          |                                      |  |  |  |
| + お支払い内容                 |                                      |  |  |  |
| 重要なお知らせ                  |                                      |  |  |  |
| ■電子決済等代行業にかかる            | 利用者に対する説明等(ペイジー・ネットバンキング支払)          |  |  |  |
| <u>こちら</u> をご確認ください。     |                                      |  |  |  |
|                          |                                      |  |  |  |
| 印刷する                     | 画面を確認                                |  |  |  |
| 収納機関番号                   |                                      |  |  |  |
| お客様番号                    |                                      |  |  |  |
| 確認番号                     |                                      |  |  |  |
|                          |                                      |  |  |  |
| P. ゆうちょ銀行 みずほ銀           | 統一 🏥 三井住友銀行 🧕 リそな銀行 🧕 海玉リそな銀行 🌼 ちばきん |  |  |  |
| ⊛MUFG ERUFUNG 🇌 横浜鎖      | 行 《 题西25086 / 広島銀行 / 福岡銀行 / 4八章和歌行   |  |  |  |
| 7004 東和銀行 🔬 京菜貨          | 桁 📈 熊本銀行 🛩 南都銀行 🗾 足利銀行 🎞 七米七銀行       |  |  |  |
| ▲ JAバンク 当百十回該            | ŧī                                   |  |  |  |
|                          |                                      |  |  |  |

| 3 「入学志願票」「封筒貼付用宛名シート」「デジタル受験票」の印刷<br>※上記書類は Web 出願と入学検定料の支払いが完了後してからダウンロード・印刷ができるようになります                                                                         |  |  |
|----------------------------------------------------------------------------------------------------|--|--|
| Post@net にログインし、トップ画面より上部の「出願内容一覧」をクリック。                                                                                                    |  |  |
| Post@net トップ メッセージ 学校一覧 出版内容一覧 オープンキャンパス・ よくあるご質問 アカウント・ ログアクト                                                                                                   |  |  |
| お気に入り学校                                                                                                    |  |  |
| 共栄大学・・・                                                                                                    |  |  |
| 学校一覧           5気に入りの学校をみつけて、おなた意用のPost@metを作り出すう           アセー覧                                                                                                 |  |  |
| Post@net         トップ メッセージ 学校一覧 出願内容一覧 オープンキャンバス・ よくあるご質問 アカウント・         ログアクト                                                                                   |  |  |
| 出願内容一覧                                                                                                    |  |  |
| 出願した学校が一覧表示されます。内容の確認および再出願を行う場合は、学校名をクリックしてください。                                                                                                    |  |  |
| 共栄大学 ^                                                                                                    |  |  |
| 出版管理番号: K0009181<br>出版管理番号: K0009181<br>北版管理番号<br>大応<br>大応<br>大応<br>た近学第<br>試験白程<br>試験会場<br>出版内容を確認                                                              |  |  |
| 下部までスクロールし、各種書類をダウンロードして印刷してください。                                                                                                    |  |  |
| <ul> <li>志望」</li> <li>本学を含め、出願を考え<br/>ている大学と志望順位を<br/>教えてください 【第三<br/>志望】</li> </ul>                                                                             |  |  |
| 入学志願票ダウンロード 封筒貼付用宛名シートダウンロード デジタル受験票ダウンロード                                                                                                    |  |  |
| 「宛名シート」を市販の角2封筒に貼り付けて、「入学志願票」を含む必要書類を入れて郵送してください。<br>必ず郵便局から「書留速達」郵便で送付してください。デジタル受験票については印刷し試験当日に持参してください。<br>※1.直接ポストに投函しないでください。<br>※2.入学志願票の2箇所に写真を貼付してください。 |  |  |
|                                                                                                    |  |  |